# ワンタイムパスワードご利用までの流れ

### 1、ワンタイムパスワード(ソフトウェアトークン)ご利用までの流れ

1スマートフォン (iPhone または Andoroid) にトークンのソフトウェアをダウンロードしてください。

| ソフトウェアトークン                                                    |             |                 |
|---------------------------------------------------------------|-------------|-----------------|
| スマートフォン (iPhone または Andoroid) にトークンのソフトウ                      | ェアをダウンロードし  | <i>、</i> てください。 |
| ・ iPhone 用                                                    | 🖌 App Store | പങ്കുന്നു. പ    |
| App Store よりダウンロードしてください (無料)                                 | からダウンロード    |                 |
| アプリ名「しんきんワンタイムパスワード」                                          |             |                 |
| https://itunes.apple.com/jp/app/id1198144355?mt=8             |             |                 |
|                                                               |             |                 |
| •Android 用                                                    | Google Play |                 |
| Google Play よりダウンロードしてください (無料)                               | で手に入れよう     |                 |
| アプリ名「しんきんワンタイムパスワード」                                          |             |                 |
| https://play.google.com/store/apps/details?id=jp.shinkin.ib.a |             |                 |
| pp01                                                          |             |                 |

|                    | _                                                   |                                                                                                    |
|--------------------|-----------------------------------------------------|----------------------------------------------------------------------------------------------------|
|                    | •                                                   | <ul> <li>インターネットパンキングにログインします。</li> <li>■契約者ID(利用者番号)、ログインパスワードを入力し、「ログイン」ボタンを押してください。</li> <li>お気に入り登録</li> <li>ログイン</li> </ul>                                                                                                    |
| 2 ログイン画面           |                                                     | 契約者ID(利用者番号)           ロダインパスワード           ソフトウェアキーボード入力                                                                                                    |
| ①画面下のワンタイムパスワード「利用 |                                                     | 間はる                                                                                                    |
| 開始」をクリックします。       | ■典<br>■ ゴ<br>こ<br>こ<br>で<br>フン<br>■ ワ<br>■ ワ<br>■ ワ | <ul> <li>■美中は大文学とい文字を広照しますので、ご主意ださい。</li> <li>■ブラウザの「良ふ」「違いドネンは使用しないでださい。</li> <li>■ブラリザの「見ふ」「違いドネン」は使用しないでださい。</li> <li>■「お売に入り登録」ボタン」はTementExploreのみに対応しております。</li> <li>アンタイムバスワードを利用開始する場合は、「利用開始」ボタンを押してください。</li> <li>■ワンタイムバスワードを利用開始する場合は、「利用開始」ボタンを押してください。</li> <li>■ワンタイムバスワードの支援をする場合は、「ブ袋」ボタンを押してください。</li> <li>■ワンタイムバスワードの対応する場合は、「利用用したボタンを押してください。</li> </ul> |
|                    |                                                     | ワンタイムバスワード                                                                                                    |
|                    | 1                                                   | 利用理始     文換     利用中止     ワンタイレイスワードご案内(概要規則はこちろ)                                                                                                    |
|                    | -<br>                                               |                                                                                                    |

|3| ワンタイムパスワード利用開始(利用者認証)

②「契約者 I D」を入力します。
 ③「ログインパスワード」を入力します。
 ④「次へ」をクリックします。

| ワンタイムバスワード利用開始                                                                                                    |
|----------------------------------------------------------------------------------------------------|
| 料用者認証 ▶ ワンタイムパスワード整造 ▶ 処理活用                                                                                                    |
| ワンタイムバスワード利用開始の流れ<br>1.トージンの準備<br>ワンタイムバスワードの利用を開始されるお客御よ、奉前にトーゲンをご用象(ださい。<br>トーゲンの詳細よ、ページ中枢の「トーグンの種類と入手方法」をご覧(ださい。<br>2.ワンタイムバスワードの登録                                                                                                    |
| 以下の入力機に契約者10およびログインパスワードを入力し、「次へ」ボタンを押してください。<br>利用開始                                                                                                    |
| <sup>20</sup> <sup>20</sup> |

## 4 ワンタイムパスワード利用開始(ワンタイムパスワード登録)

- ⑤「シリアル番号※」および「ワンタイムパスワード※」 を入力します。
- ⑥ログイン時のワンタイムパスワードの 認証要否を選択します
- ⑦資金移動用パスワードを入力します。
- ⑧「登録」をクリックします。

| D// doc. FWM & ADDAM                                                    |         |
|-------------------------------------------------------------------------|---------|
| X1AAAXZTII238 F XUERAR                                                  |         |
| ご利用を開始するワンタイムバスワードの利用登録を行います。<br>シリアル番号、ワンタイムバスワードを入力し、「登録」ボタンをおしてください。 |         |
| ワンタイムバスワードの登録                                                           |         |
| Jアル番号 () 半角英数字)                                                         |         |
| ノタイムパスワード <b>③</b> (半角数字)                                               |         |
|                                                                         |         |
| ~~~~~~~~~~~~~~~~~~~~~~~~~~~~~~~~~~~~~~~                                 | ~~~~~~~ |
| 資金移動用バスワード入力                                                            |         |
| 資金移動用バスワードの左から2、5桁目の数字をそれぞれ半角で入力してくださ                                   | 6.16    |
|                                                                         |         |
|                                                                         | 8 2 #   |

| · · · · · · · · · · · · · · · · · · · |                                                                                                    |                                                                                                    |
|---------------------------------------|----------------------------------------------------------------------------------------------------|----------------------------------------------------------------------------------------------------|
| ワンタイムバスワード利用開始                        |                                                                                                    | ③このページのご利用ガイド                                                                                                    |
| ワンタイムパスワード変換 > 25週16県                 |                                                                                                    |                                                                                                    |
| <ul> <li></li></ul>                   | 、ワンタイム・(スワードが必要です。<br>国本、セキュリティ上の理由におり、<br>たわすませんので、トークンをご用い<br>いたします。<br>利用登録を行います。<br>りし、「登録」ボタンをおしてくり                              | ・】<br>ワンタイム・(スワードを用いた招話へ実更いたしま<br>別、ただいたうえ、途やかに本ページよりワンタイム<br>Sさい。                                                           |
| 14714年春                               | (acth 222                                                                                                    | 9787)                                                                                                    |
| ワンタイムパスワード                            | (#938                                                                                                    | F)                                                                                                    |
| ロヴイン時のワンタイム<br>パスワード認証要否              | 012112/375<br>012112/Jan                                                                                                    |                                                                                                    |
| 【シリアル番号およ                             | びワンタイムパスワ                                                                                                    | マードの確認方法】                                                                                                    |
|                                       | <ul> <li>(重要)</li> <li>トーウンを利用開始した</li> <li>後、必ず以下の操作を行ってください。</li> <li>①画面右上のメニュー<br/>ボタンをタッブ</li> <li>② 信 ード切換」を<br/>タッブ</li> </ul> | シリアル番号<br>ワンタイムバスワード<br>*インターネットバンキング<br>にて利用可能な全種類を表<br>示しております。<br>ご和利のトークンに応じて<br>操作してください。<br>*トーマンの形状・色が異な<br>る場合があります。 |
| 資金移動用バスワード入力                          |                                                                                                    |                                                                                                    |
| 送金移動用パスワードの                           | 左から2、5桁目の数字をそれぞれ当                                                                                                    | の方で入力してください。                                                                                                    |
|                                       |                                                                                                    |                                                                                                    |
|                                       |                                                                                                    | 数 段                                                                                                    |

## 5 ワンタイムパスワード利用開始(処理結果) 「ワンタイムパスワードの利用開始が完了しました」

引き続き丨Bを利用する場合は、

⑨「ログイン画面に戻る」をクリックします。

| ワンタイムバスワード      | 利用開始                  | ⑦ このページのご利用ガイド                          |  |  |
|-----------------|-----------------------|-----------------------------------------|--|--|
| ワンタイムパスワード登録 ▶処 | 理結果                   |                                         |  |  |
| ワンタイムパスワードの利用   | 開始が完了しました。            |                                         |  |  |
| 受付内容            |                       |                                         |  |  |
| 受付番号            | 1234567               |                                         |  |  |
| 受付時刻            | 2003年07月16日10時35分25秒  |                                         |  |  |
| 登録内容            |                       |                                         |  |  |
| シリアル番号          | 2V07160I6FK2          |                                         |  |  |
| ~~~~~           | ~~~~~~<br>9 ログイン画面に戻る | ~~~~~~~~~~~~~~~~~~~~~~~~~~~~~~~~~~~~~~~ |  |  |

表示画面はサンプル画面のため、実際の画面とは異なります。

- 2、ワンタイムパスワードを利用したログイン方法
- 1 ログイン画面
  - 「契約者 I D」を入力します。
     ②「ログインパスワード」を入力します。
  - ③「ログイン」をクリックします。

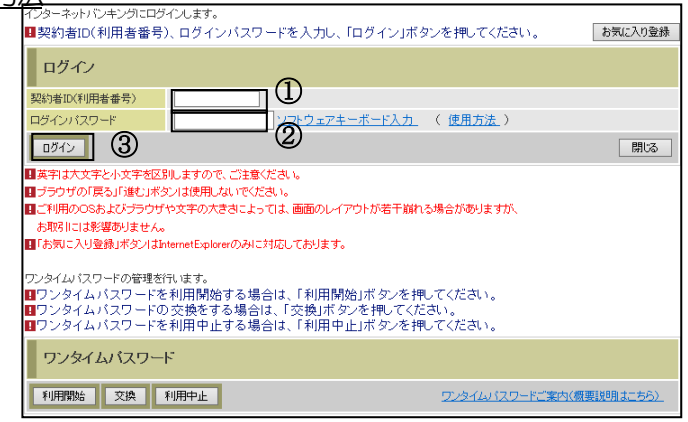

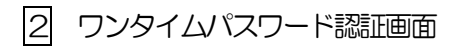

④「ワンタイムパスワード」を 入力します。

※お客様が登録したトークンのワンタイム パスワードについての説明が画面上に表示 されます。

⑤「確認」をクリックします。

(参考:画面表示例) <ソフトウェアトークンの場合>

| ワンタイムバスワード語               | 21 <b>1</b>            |                                                                                                    |
|---------------------------|------------------------|----------------------------------------------------------------------------------------------------|
| ■ワンタイムパスワードを              | 入力し、「確認」ボタンを押してくだる     | đ.).                                                                                                    |
| ワンタイムバスワー                 | 下確認                    |                                                                                                    |
| 7).51(4)(27-F<br>4)<br>5) | (a <mark></mark> 68(†) | マー・<br>しんをムクファイムパスワード<br>トラットに表述されている。<br>トラットに表述されている。<br>トラットに表述されている。<br>トラットに表述されている。<br>トラットに表述されている。<br>トラットに表述されている。<br>トラットに表述されている。<br>トラットに表述されている。<br>、<br>(3) 0号時に数字が変更されている。<br>しまっ、<br>ます。) |
| 1412                      |                        | וליק צם                                                                                                    |

## 3、振込

契約者が振込情報を入力のうえ、OTP(トランザクション認証対応)を生成・入力して認証する。

| 振込                                               |                                            |                                                         | ② このページのご利用ガイド                    |  |  |  |
|--------------------------------------------------|--------------------------------------------|---------------------------------------------------------|-----------------------------------|--|--|--|
| 振込方式選択 ▶ 金融機関検索 ▶ 金融機関<br>先口座登録結果                | 選択 ▶ 支店名検索 ▶ 支店名遵                          | 鍬 ▶ 振込先口座情報入力 ▶ 振込金額等入力 ▶                               | <mark>振込情報確認 ▶ 振込実行結果 ▶ 振込</mark> |  |  |  |
| ■振込内容をすべて確認して5<br>内容の修正を行う場合は、名<br>ご依頼の振込は、予約振込さ | フンタイムバスワードを<br>・修正項目の「変更」ボ<br>として8月31日の振込と | 入力し、「実行」ボタンを押してくださ<br>タンを押してください。<br><mark>なります。</mark> | il 1.                             |  |  |  |
| 支払元口座                                            |                                            |                                                         |                                   |  |  |  |
| お取引店                                             | 科目                                         | 口座番号                                                    | 2                                 |  |  |  |
| 本店                                               | 普通                                         | 0002147                                                 |                                   |  |  |  |
|                                                  |                                            |                                                         | 変更                                |  |  |  |
| 振込先口座                                            |                                            |                                                         |                                   |  |  |  |
|                                                  | 浅草A信用金庫                                    |                                                         | 変更                                |  |  |  |
| 支店名                                              | 本店                                         |                                                         | 変更                                |  |  |  |
| 科目                                               | 普通                                         |                                                         |                                   |  |  |  |
| 口座番号                                             | 0000001                                    |                                                         | 変更                                |  |  |  |
| 受取人                                              | シンキン ハナコ                                   |                                                         |                                   |  |  |  |
|                                                  |                                            |                                                         | 変更                                |  |  |  |
|                                                  | -<br>十分にご確認ください。                           | )                                                       |                                   |  |  |  |
|                                                  |                                            |                                                         |                                   |  |  |  |
| 振込金額情報                                           |                                            |                                                         |                                   |  |  |  |
| 振込指定日                                            | 2003年08月31日                                |                                                         |                                   |  |  |  |
| 振込金額                                             | 10,000円                                    |                                                         |                                   |  |  |  |
| 手数料                                              | 100円                                       |                                                         |                                   |  |  |  |
| 合計金額                                             | 10,100円                                    |                                                         |                                   |  |  |  |
| 1版141在14月八                                       | 99799 173                                  |                                                         |                                   |  |  |  |
|                                                  |                                            |                                                         | 変更                                |  |  |  |
| 【ご注意ください】                                        |                                            |                                                         |                                   |  |  |  |
| 今回ご指定の振込指定日、振                                    | 込先口座、振込金額と                                 | 同一内容の振込をすでにご依頼いた                                        | ただいております。振込が二                     |  |  |  |
| 重となる恐れがありますので、                                   | ご指定内容にご不明な                                 | 、点がございましたら、一旦お手続き                                       | をキャンセルのうえ、取引履                     |  |  |  |
| 歴熙会にてこ後親済みのお取                                    | 5月月谷をこ 確認(/ころ)                             | ) e                                                     |                                   |  |  |  |
|                                                  | _                                          |                                                         |                                   |  |  |  |
| リノメイムハスリート人ノ                                     | )                                          |                                                         |                                   |  |  |  |
|                                                  |                                            | ロンタイトパスワード                                              |                                   |  |  |  |
|                                                  |                                            | ①「取引情報入力」ボタ                                             | Face to Face                      |  |  |  |
|                                                  |                                            | ンをタップ※                                                  | しんきんワンタイムパスワード                    |  |  |  |
|                                                  |                                            | <ul> <li>②振込先の口座番号を</li> <li>入力後 「確定」ボタ</li> </ul>      |                                   |  |  |  |
|                                                  |                                            | ンをタップ                                                   |                                   |  |  |  |
|                                                  |                                            | <ul> <li>③表示された6桁の数</li> <li>○京をパスロード3本</li> </ul>      |                                   |  |  |  |
| ワンタイムバスワード                                       | (半角数3                                      | P) 子をハスワートヘカ<br>欄に入力してくださ                               | XXXXXX                            |  |  |  |
|                                                  |                                            | U                                                       |                                   |  |  |  |
|                                                  |                                            |                                                         | 3                                 |  |  |  |
|                                                  |                                            | ※'取引情報入力」ボタンが表示<br>されていない場合は、画面右上                       |                                   |  |  |  |
|                                                  |                                            | のメニューより「モード切換」<br>をタップしてください                            |                                   |  |  |  |
|                                                  |                                            |                                                         | ワンタイムバスワード 取引勝頼入力                 |  |  |  |
| 戻る                                               |                                            |                                                         | 中止 実行                             |  |  |  |
|                                                  |                                            |                                                         |                                   |  |  |  |

### 4、払込 (MPN)

契約者が払込情報を入力のうえ、OTP(トランザクション認証対応)を生成・入力して認証 する。

| しんよう金庫<br><sub>マルチペイメントサ</sub> ・ | ービス                                                            |                                                                                                    | - easy                                                | ペイジートップ 閉じる<br>ご利用開始時刻<br>YYYY/MM/DD hh:mm    |
|----------------------------------|----------------------------------------------------------------|----------------------------------------------------------------------------------------------------|-------------------------------------------------------|-----------------------------------------------|
| 税金・各種料金の払近                       | <u>\</u> み                                                     |                                                                                                    |                                                       |                                               |
|                                  | 様情報入力 ⇒ 払込書情報確                                                 | 認 ⇒ 支払口座邊                                                                                                    | 弱沢 ⇒ 【払〕                                              | <mark>込内容確認】</mark> ⇒ 払込結果                    |
| 払込内容をすべて確認し                      | て、ワンタイムバスワードで                                                  | を入力し、「実行」                                                                                                    | 」ボタンを押                                                | してください。                                       |
| 支払口座                             |                                                                |                                                                                                    | I                                                     |                                               |
| お取引店                             |                                                                | □ 座番号                                                                                                    |                                                       | 現在残高                                          |
|                                  |                                                                |                                                                                                    |                                                       | 000,000;ee¥                                   |
| 払込先情報                            |                                                                |                                                                                                    |                                                       |                                               |
| 払込先 NT                           | TDATA                                                          |                                                                                                    |                                                       |                                               |
| お客様番号 123                        | 3456789                                                        |                                                                                                    |                                                       |                                               |
| お名前 デー                           | -夕 太郎                                                          |                                                                                                    |                                                       |                                               |
| 北江寺桂起                            |                                                                |                                                                                                    |                                                       |                                               |
| 加心音调報                            | 扶认全额                                                           |                                                                                                    |                                                       | ¥5.000                                        |
|                                  | (内延滞金)                                                         |                                                                                                    |                                                       | ¥1,000                                        |
| 払iλ内容 13年8月                      | (内消費税)                                                         |                                                                                                    |                                                       | ¥0                                            |
|                                  | 払込手数料                                                          |                                                                                                    |                                                       | ¥O                                            |
|                                  | 金融機関手致:                                                        | 料                                                                                                    |                                                       | ¥100                                          |
|                                  |                                                                |                                                                                                    |                                                       | +5,000                                        |
| 払込先からのお知らせ、次回                    | 回払込月は9月です。                                                     |                                                                                                    |                                                       |                                               |
|                                  |                                                                |                                                                                                    |                                                       |                                               |
| に<br>ご注意 今回<br>すれ<br>払い          | 注意くたさい】<br>回、ご指定の払込情報と同一の<br>空に払込済みの取引が再度行れ<br>込手続きを中止のうえ、「取引履 | 内容をxx月xx日xx8<br>つれる恐れがありま<br>「歴照会」にてご依頼                                                                                                    | ₩××分にご依頼<br>すので、ご不明<br>順済みのお取り                        | 頼いただいております。<br>明な点がある場合には、一旦、<br>別内容をご確認ください。 |
| ワンタイムパスワード                       | 入力                                                             |                                                                                                    |                                                       |                                               |
| ワンタイムパスワード                       | (半角数字)                                                         | ワンタイムパス<br>①「取引情報入力<br>ンをタップ※<br>②払込先の収納相<br>号を入力後、「<br>ボタンをタッ"<br>③表示された6<br>字をパスワー<br>欄に入力して<br>い<br>※「取引情報入力」ポイ<br>されていない場合は<br>のメニューより「モ<br>をタップしてくださ | フード<br>)」ボタ<br>機関定」<br>プ桁の入力<br>だん<br>シンが<br>表石上<br>い | ?     =       LABADOPTLICZO-F                 |
| 戻る                               |                                                                |                                                                                                    |                                                       | 中止実行                                          |

#### 5. 契約者情報変更

ログイン画面に加え、本画面からもワンタイムパスワードの利用開始/交換/中止が可能。

| 我同信用金庫 te                                         | est           |                                 | ·<br>way-easy<br>税金·各種料金   | 金の払込み                   | )⊡<br>⊛∎<br>16取引中止               | <b>グアウト</b><br>51様 ご利用す<br>ご希望の取 | ・ メイン画面 ありがとうございま で 引をお選びくたお | r.<br>\.           |          |              |                |  |
|---------------------------------------------------|---------------|---------------------------------|----------------------------|-------------------------|----------------------------------|----------------------------------|------------------------------|--------------------|----------|--------------|----------------|--|
| メニュー                                              | 📕 🛶 振 込       | 🗊 定 期                           | ⑤外貨                        |                         | -v 🔇                             | 諸届け                              | ▲○ 契約 者<br>情報変更              | [<br>■ 取引履歴<br>照 会 |          |              |                |  |
| ログインパスワード変更                                       | 利用限度額変更       | 契約者氏名変更                         | 口座追加                       | 口座解除                    | IB取引中止                           | 契約終了                             | Eメール設定                       | ワンタイムバン            | スワード利用開始 | ワンタイムバスワード交換 | ワンタイムバスワード利用中止 |  |
|                                                   | インターネット       | バンキングのご<br>バンキングの取              | 利用口座を解                     | 除します。                   |                                  |                                  |                              |                    |          |              |                |  |
| IB取引中止                                            | 中止しますと、       | ハンキングの城<br>. インターネット/           | 「シキングの含                    | 。<br>≧ての取引は             | ド停止します                           | t.                               |                              |                    |          |              |                |  |
| 🚫 契約終了                                            | インターネット       | バンキングの契                         | 約を終了しま                     | ₫.                      |                                  |                                  |                              |                    |          |              |                |  |
| 🚯 Eメール設定                                          | メールアドレスおよび支払量 | ス、Eメール通知 <sup>4</sup>           | ナイクル、金庫<br>nメールについ         | 動らのお知<br>いて設定しま         | らせ(Eメー.<br>す。                    | ル)要否、                            |                              |                    |          |              |                |  |
| ● ワンタイムパスワード利用開始                                  | ワンタイムパン       | スワードの利用間                        | 劇始を行います                    | ŧ.                      |                                  |                                  |                              |                    |          |              |                |  |
| 😡 ワンタイムバスワード交換                                    | ワンタイムパス       | スワードの交換な                        | 行います。                      |                         |                                  |                                  |                              |                    |          |              |                |  |
| 🚫 ワンタイムバスワード利用中止                                  | ワンタイムパン       | スワードの利用ロ                        | 中止を行います                    | ŧ.                      |                                  |                                  |                              |                    |          |              |                |  |
| ご <del>て可比。」がございましたら、ラスト系研</del><br>任意表示内容を表示します。 | 修1201信用金库     | 1 <del>の問い合わせ先傾</del><br>本Webサイ | 話番号 11 - 1111<br>11上における各日 | - 1111)までも掲<br>コンテンツは、専 | <mark>乳・合わせくだ</mark><br>著作権Iこよって | <del>さい。</del><br>「保護されてい        | ます。                          |                    |          |              |                |  |

※ ログイン時のワンタイムパスワードを認証する場合は、ログイン時と資金移動時にワンタイム パスワードを入力する。 6、ワンタイムパスワード利用中止

契約者が現トークンによりワンタイムパスワード認証を実施のうえ、中止後に利用する認証方 式により認証することで、ワンタイムパスワードを利用停止する。

利用中止後に資金移動用パスワードへ戻る場合

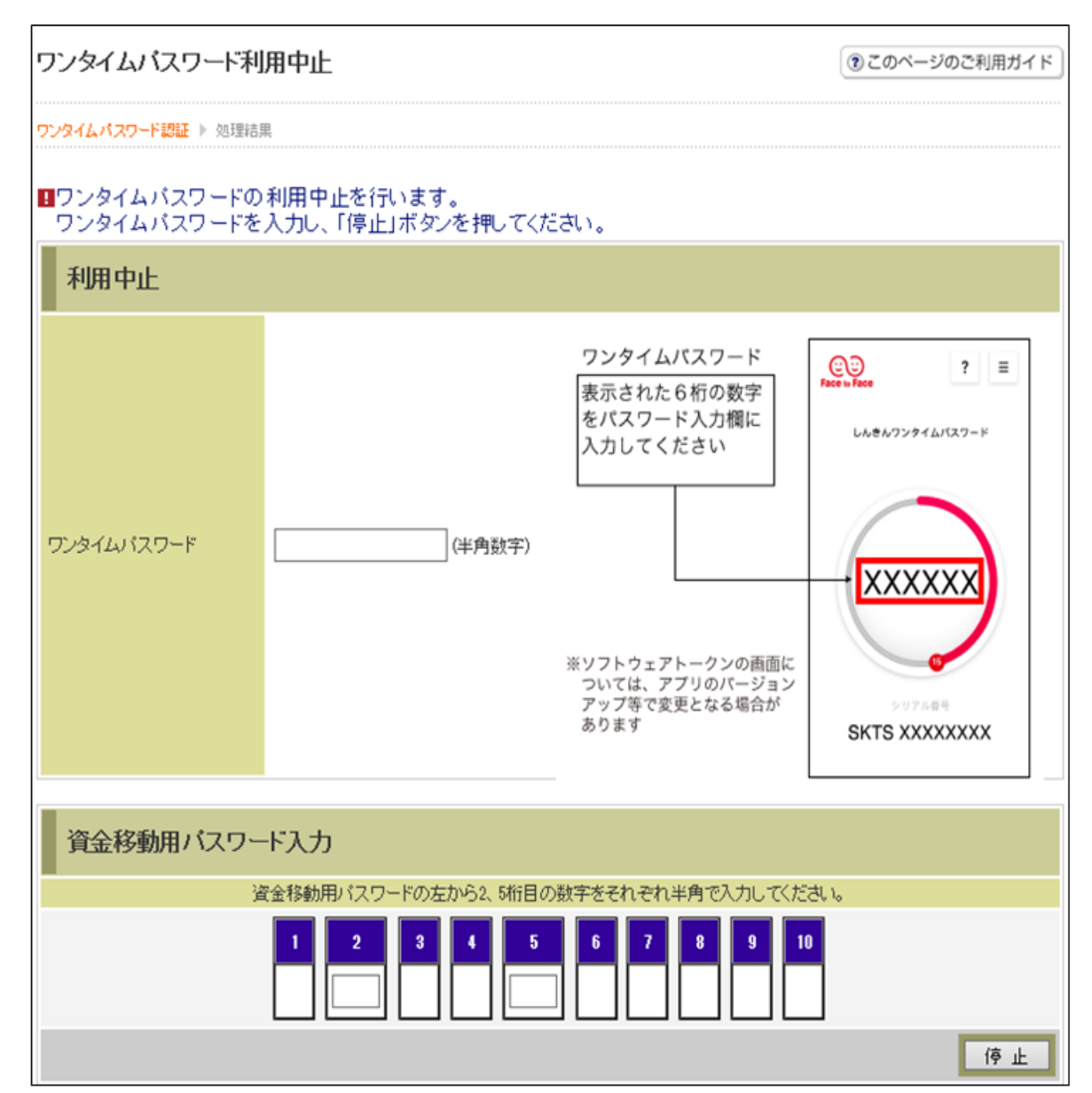